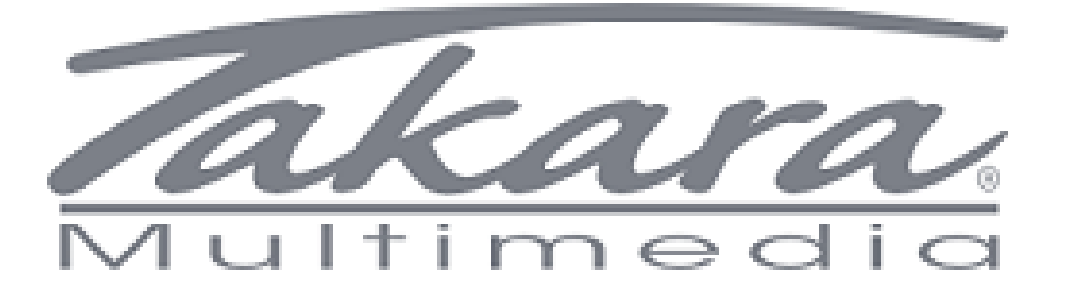

## Guide de réinitialisation d'usine des tablettes Takara

## Guide compatible avec les tablettes suivantes:

## MID87, MID101, MID97, MID99

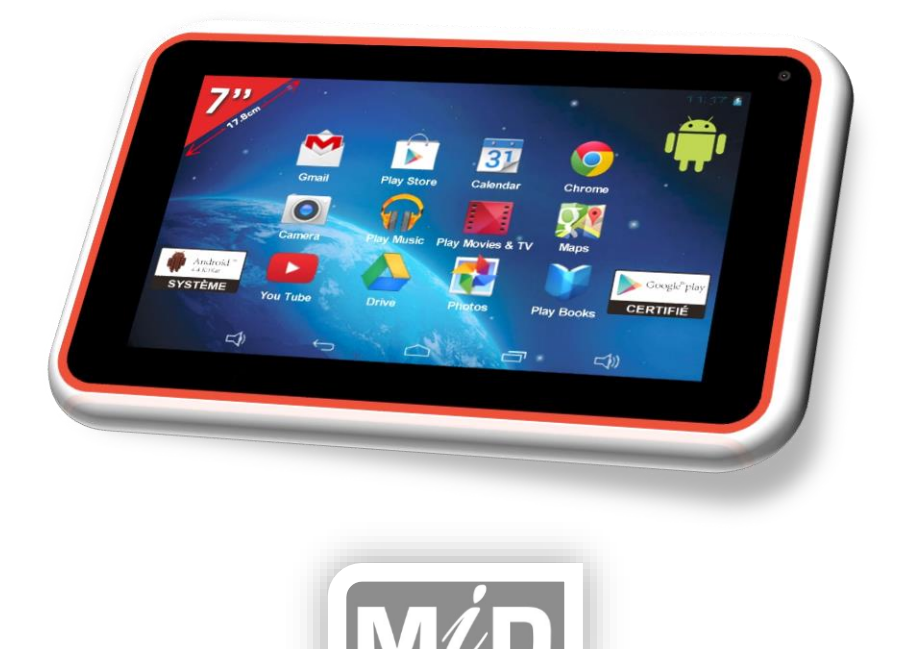

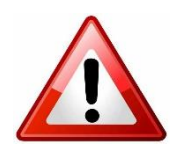

Information : La réinitialisation de la tablette supprimera toutes les données et applications.

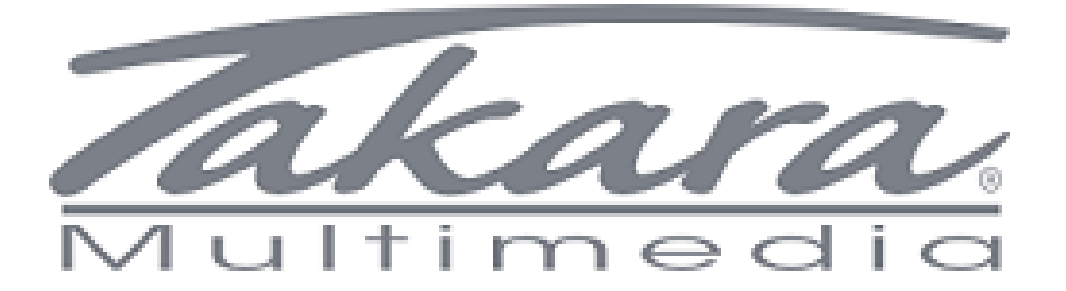

**Comment procéder à la réinitialisation de la tablette ?** Voici les étapes à suivre

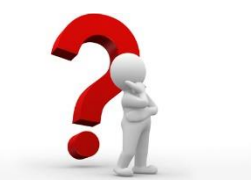

**Prérequis :** La tablette doit avoir 80% de batterie au minimum ou être branchée électriquement

**Etape 1 :** La tablette doit être éteinte.

Etape 2 : Appuyer sur le bouton « VOL + », comme la photo de face et de côté ci-dessous :

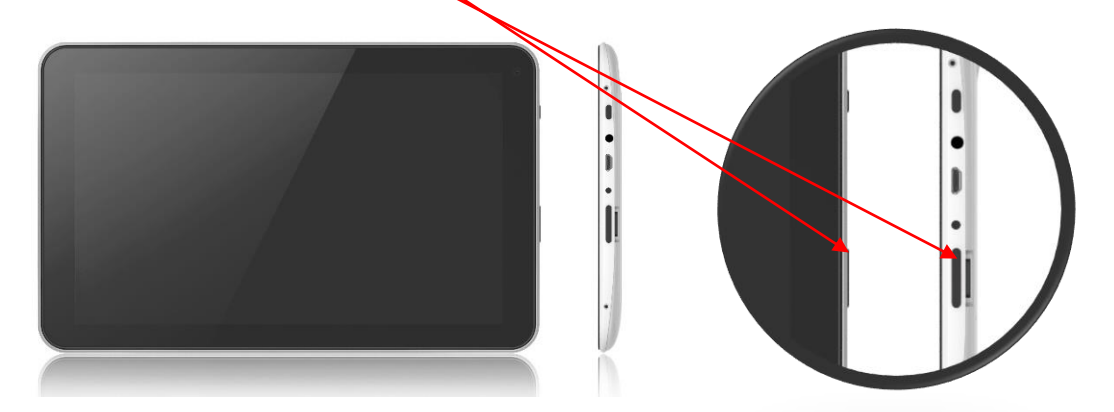

**Etape 3 :** Sans relâcher le bouton « VOL + », appuyez sur le bouton « POWER ON », comme la photo de face et de côté ci-dessous :

•

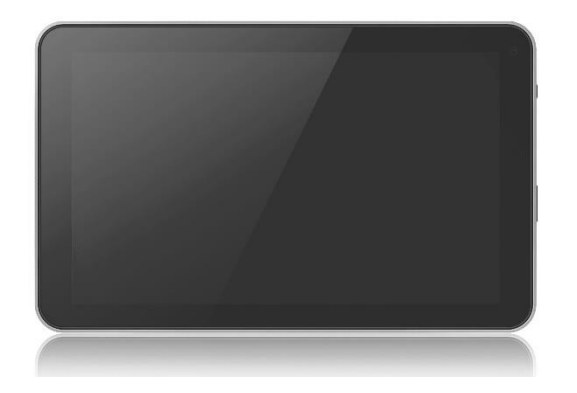

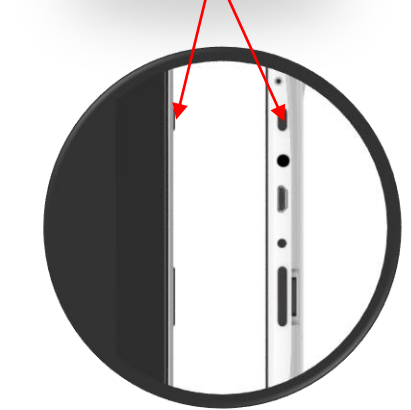

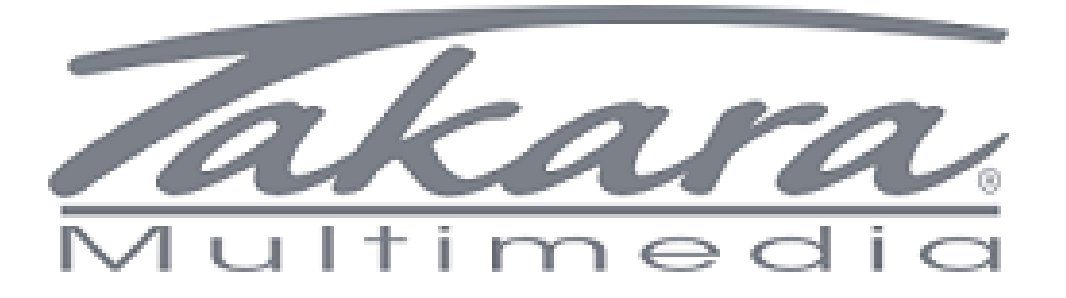

**Etape 4** : Dès que la Tablette s'allume, sans relâcher le bouton « VOL + », relâchez le bouton « POWER ON », comme la photo ci-dessous :

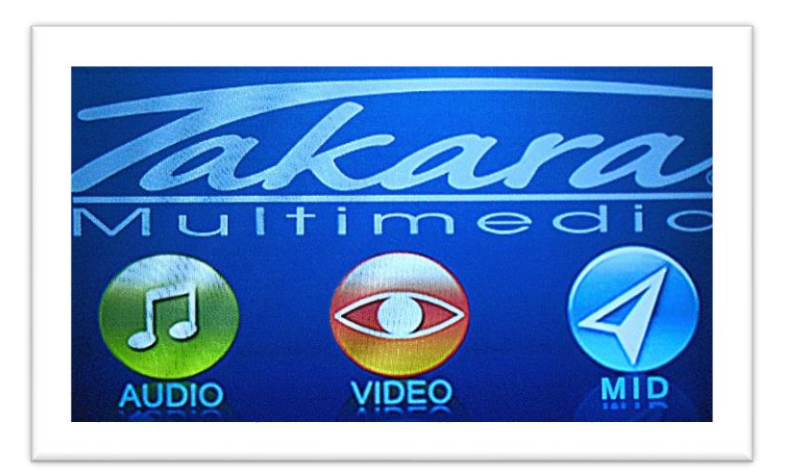

Etape 5 : Vous arrivez à l'écran du menu du mode « RECOVERY », comme la photo ci-dessous :

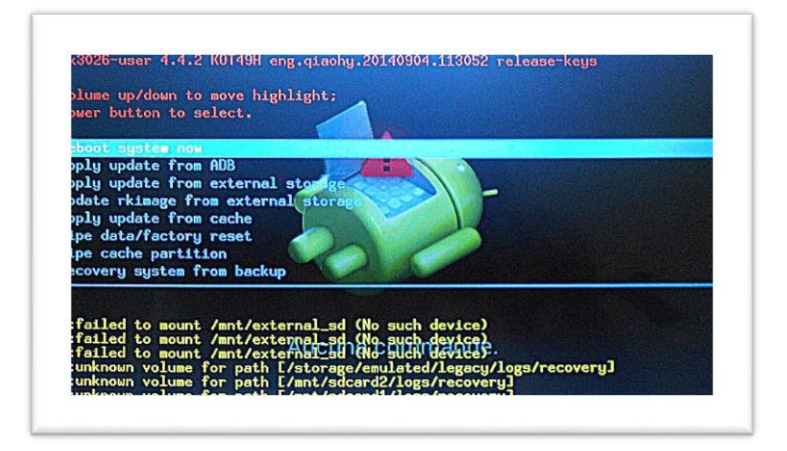

Etape 6 : Vous pouvez relâcher le bouton « VOL+ ».

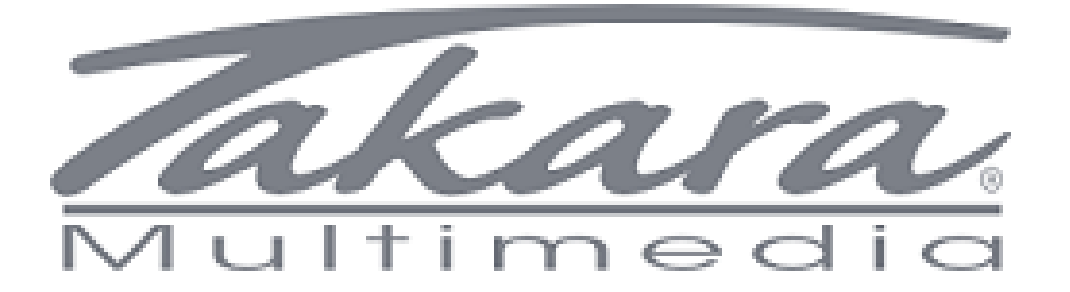

**Etape 7** : Choisir le menu « WIPE DATA / FACTORY RESET » en naviguant sur le menu par les touches « VOL- » et « VOL+ », comme la photo ci-dessous :

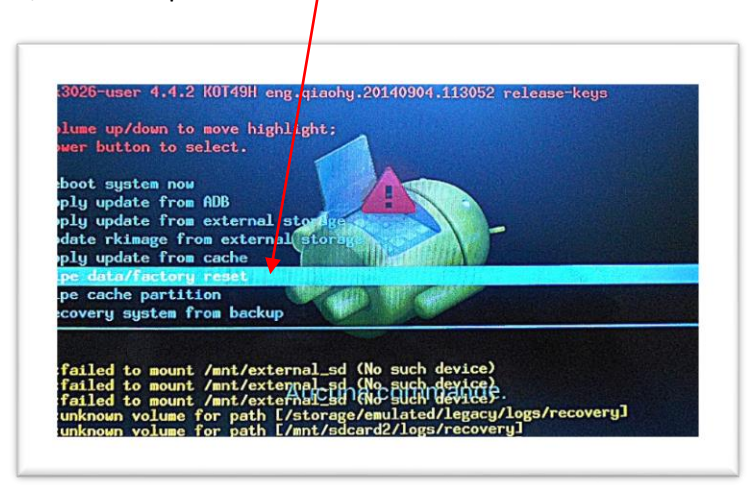

**Etape 8 :** Appuyer sur « POWER ON » pour valider.

**Etape 9**: Valider votre choix en allant sur le menu « YES – DELETE ALL USER DATA » en naviguant par les touches « VOL- » et « VOL+ » et en validant avec la touche « PØWER ON », comme la photo cidessous :

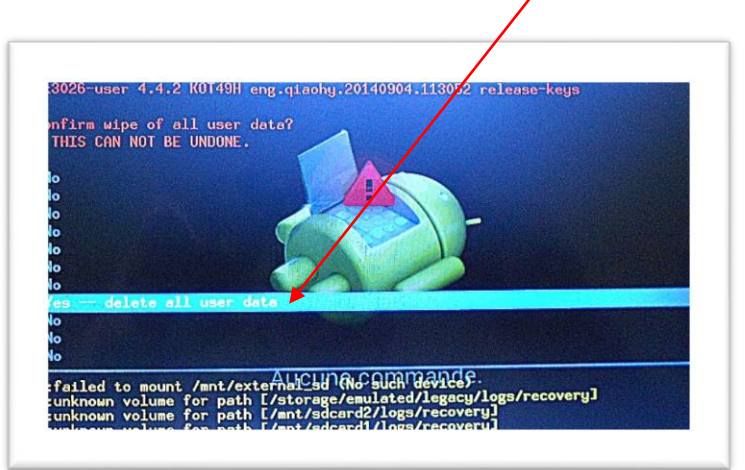

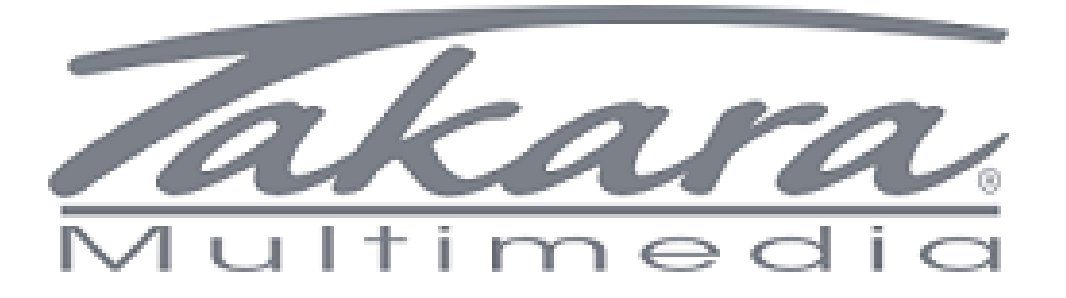

**Etape 10 :** La procédure se déroule automatiquement jusqu'à revenir à l'accueil. Voici un exemple de capture d'écran lors de la procédure.

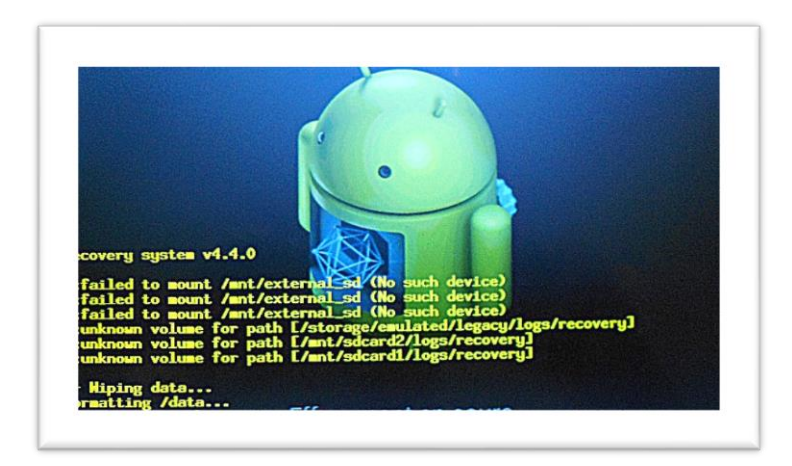

**Etape 11**: Retour au menu d'Accueil du mode « RECOVERY », vous pouvez faire redémarrer la tablette en appuyant sur la touche « POWER ON » pour valider le menu de « REBOOT SYSTEM NOW ».

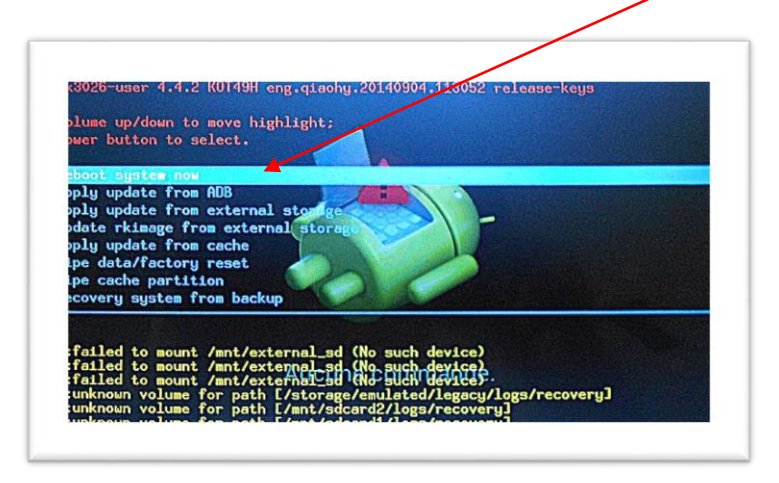

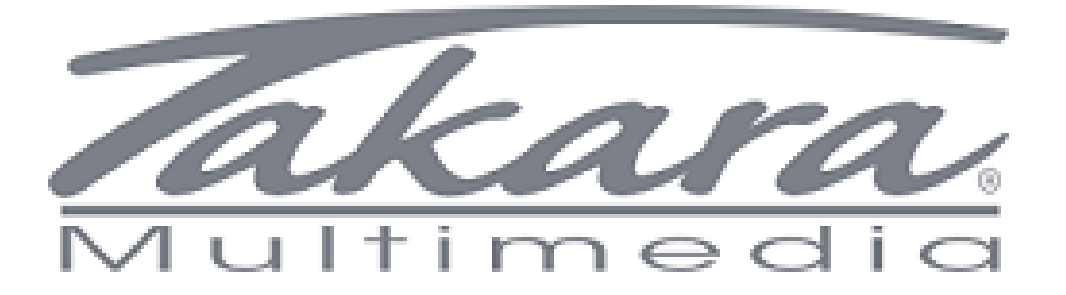

**Etape 12 :** La procédure est terminée.

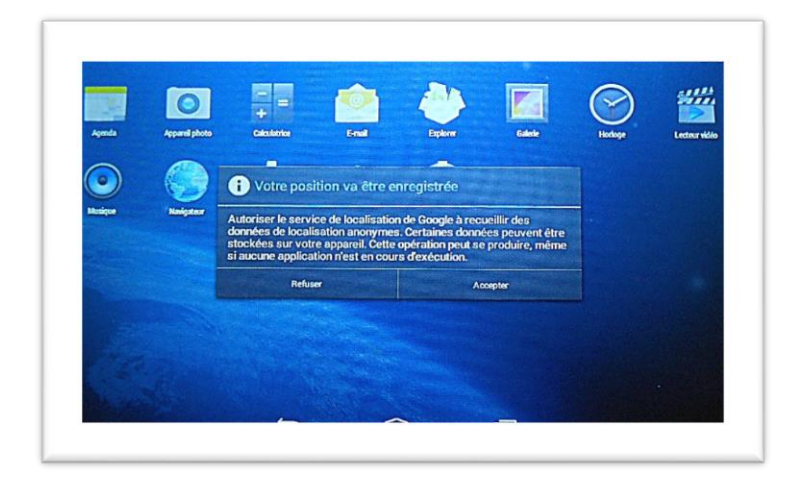

TAKARA vous remercie de votre confiance.